# Instructions to submit IRFC 54EC CGTE Bonds online application form thru Net Banking/ Debit Card

To fill the application form online, investor should be have the following information and documents available in PDF format.

- a. email ID
- b. Mobile.
- c. Self attested ID Proof (PDF only)
- d. Self attested Address Proof (PDF only)
- e. Cancelled Cheque for application with Physical Bond securities

# <u>Step 1:</u>

- 1. Click the "Fill a New Form online" button
- 2. Fill the application form online and submit
- 3. SMS will receive on successfully application submitted.
- 4. Download the duly filled application form.
- 5. Take a print and attest the signatures by all applicant(s)
- 6. Scan the application copy duly signed by all applicant(s) and save as PDF format.

# Step 2:

- 7. Click the "upload Application/KYC documents" button
- 8. Enter the following application details as submitted online to validate the application form
  - a. Application No.
  - b. Email ID
  - c. Mobile
- 9. Click "Get OTP" button to receive an OTP on your email and mobile.
- 10. Enter OTP received on mobile / email ID and click "Validate"
- 11. On validation, the application information will be displayed.

### <u>Step 3:</u>

- 12. Upload the following valid PDF documents to proceed for payment
  - a. Application form duly signed
  - b. ID proof with self attested
  - c. Address Proof with self attested
  - d. Others If any / Cancelled Cheque for Physical Holders
- 13. On upload of above documents, it will enable the payment gateway "Proceed to Payment" button.

### <u>Step 4:</u>

- 14. Pay thru Netbanking / Debit Card
- 15. On success/fail of the payment, the acknowledgement will be generated and the same will be sent thru email.